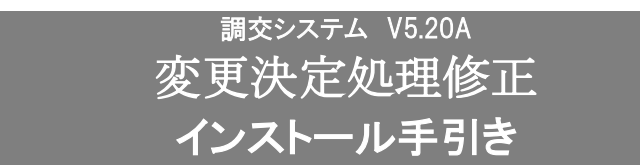

●令和5年度 変更決定処理用です。

### 【注意】

本製品は、2023/12/22 出荷の<u>調交システム V5.20</u>がインストールされている必要があります。 調交システムが V5.20になっている事をご確認の上、ご使用ください。

## 手順1. インストールプログラムの解凍

- (1)ダウンロードサイトより「CHV520AM.zip」を任意の場所に保存してください。
- (2) 調交システムがインストールされているパソコンが別のパソコンの場合は、外部媒体に「CHV520AM.zip」
  をコピーして、調交システムがインストールされているパソコンに移動してください。
  ※調交システムがインストールされているパソコンでダウンロードした場合は、(3) へ進んでください。
- (3)「CHV520AM.zip」を解凍します。
- (4)「CHV520AM」フォルダが作成されます。

# 手順2. 調交システムのインストール先の確認

(1)「コクホ・ライン総合管理メニュー」を起動し、「バージョン情報」ボタンをクリックしてください。

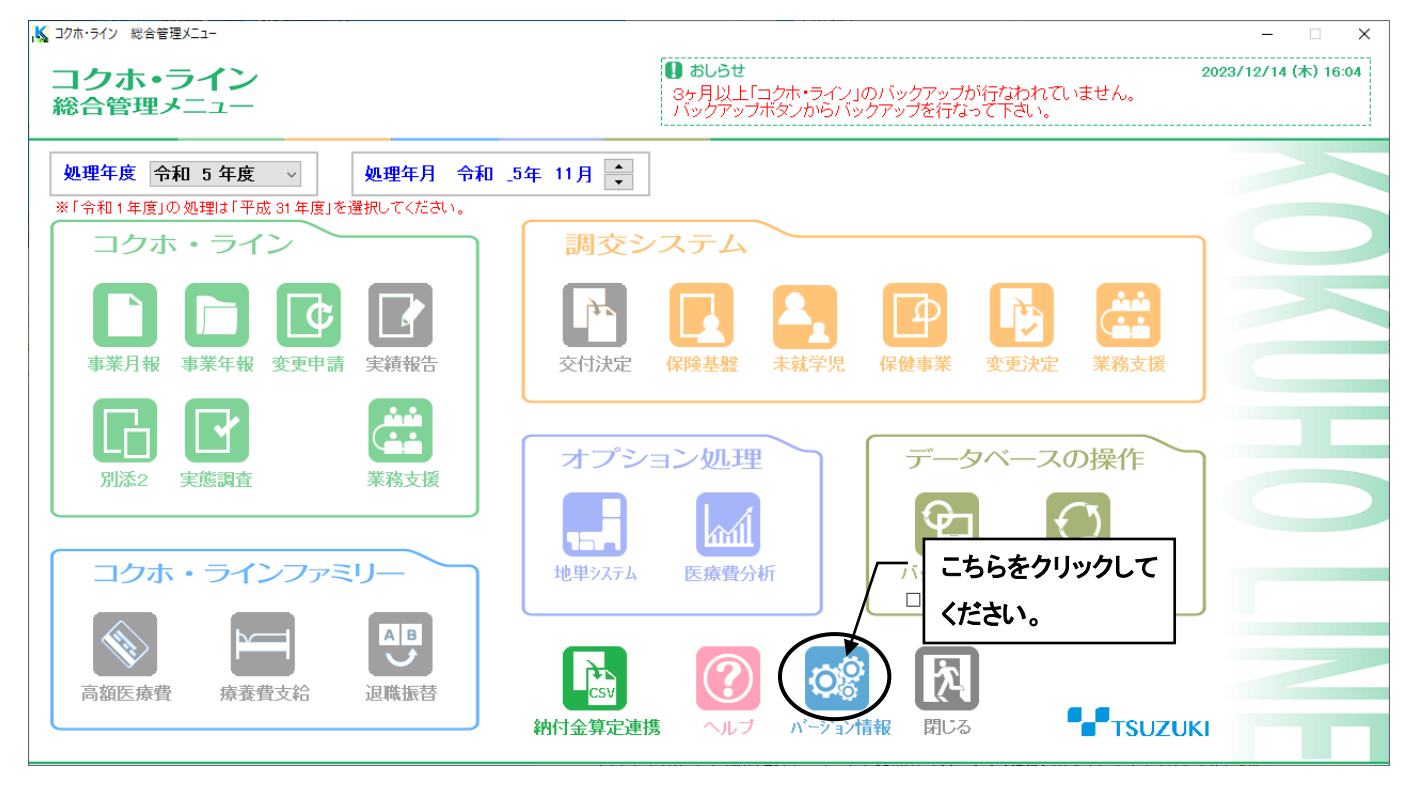

#### (2) バージョン情報の「調交」の行を参照します。

下図のように「D:¥CH - WIN」となっている場合、頭の記号が「D」なので、インストール先はDドライ ブとなります。

また、「C:¥CH-WIN」となっている場合、インストール先はCドライブとなります。

なお、このとき「VER=V5.20.00」となっていることを同時にご確認ください。

| コクホ・ライン    システムインフォメーション      マパージョン情報シ    コクホ・ライン      コクホ・ライン    ・VR = V5.20.00 (20231204 D: VAL = WIN)      コクホ・ライン    ・VR = V5.20.00 (20231204 D: VAL = WIN)      コクホ・ライン    ・VR = V5.20.00 (20231204 D: VAL = WIN)      地方 単次電火    ・VR = V5.20.00 (20231204 D: VAL = WIN)      地方 単次電火    ・VR = V5.20.00 (20231204 D: VAL = WIN)      地方 単次電火    ・VR = V5.20.00 (20231204 D: VAL = WIN)      地方 単次電火    ・VR = V5.20.00 (20231204 D: VAL = WIN)      地方 単次電火    ・VR = V5.20.00 (20231204 D: VAL = WIN)      地方 単次電火    ・VR = V5.20.00 (20231204 D: VAL = WIN)      地方 単次電火    ・VR = V5.20.00 (20231204 D: VAL = WIN)      ・レ    ・VR = VS.20.00 (20231204 D: VAL = WIN)      ・WR = VS.20.00 (20231204 D: VAL = WIN)    ・VAL = WIN      ・WR = VS.20.00 (20231204 D: VAL = WIN)    ・VAL = WIN      ・WR = VS.20.00 (20231204 D: VAL = WIN)    ・VAL = WIN      ・WR = VS.20.00 (20231204 D: VAL = WIN)    ・VAL = WIN      ・WR = VS.20.07 (2023104 D: VAL = WIN)    ・VAL = WIN      ・WR = VS.20.07 (2023104 D: VAL = WIN)    ・VAL = WIN      ・WR = VS.20.07 (2023104 D: VAL = WIN)    ・VAL = WIN      ・WR = VS.20.07 (2023104 D: VAL = WIN)    ・VAL = WIN      ・WR = VS.20.07 (202110 D: VAL = WIN |
|----------------------------------------------------------------------------------------------------|
|                                                                                                    |

手順3. 調交システム V5.20A メンテナンスの実行

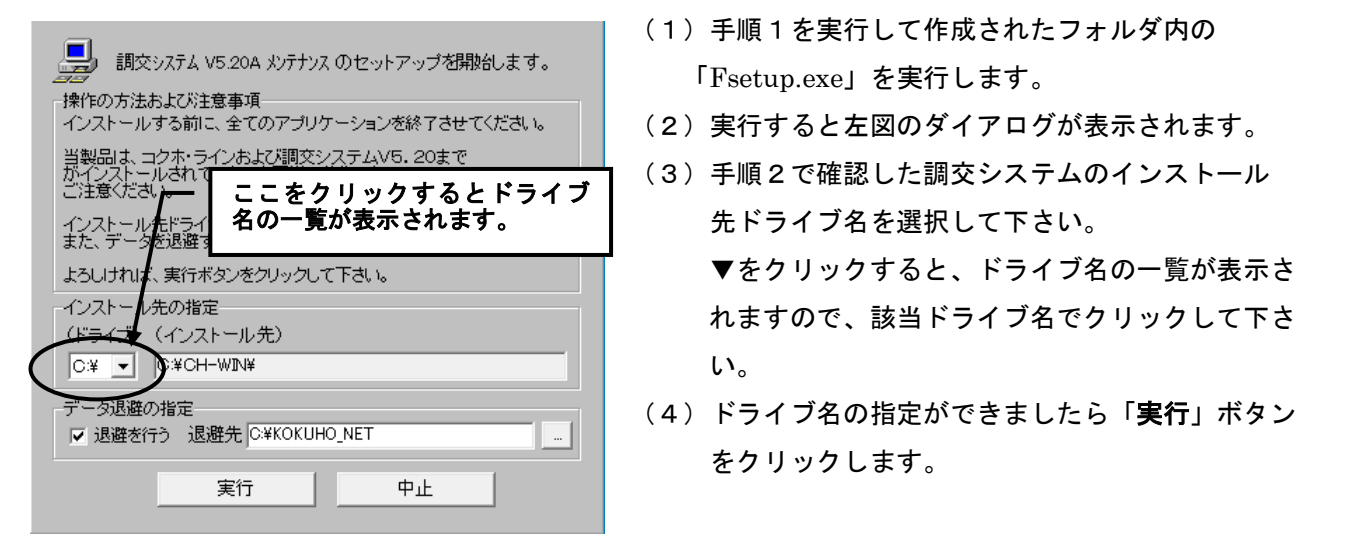

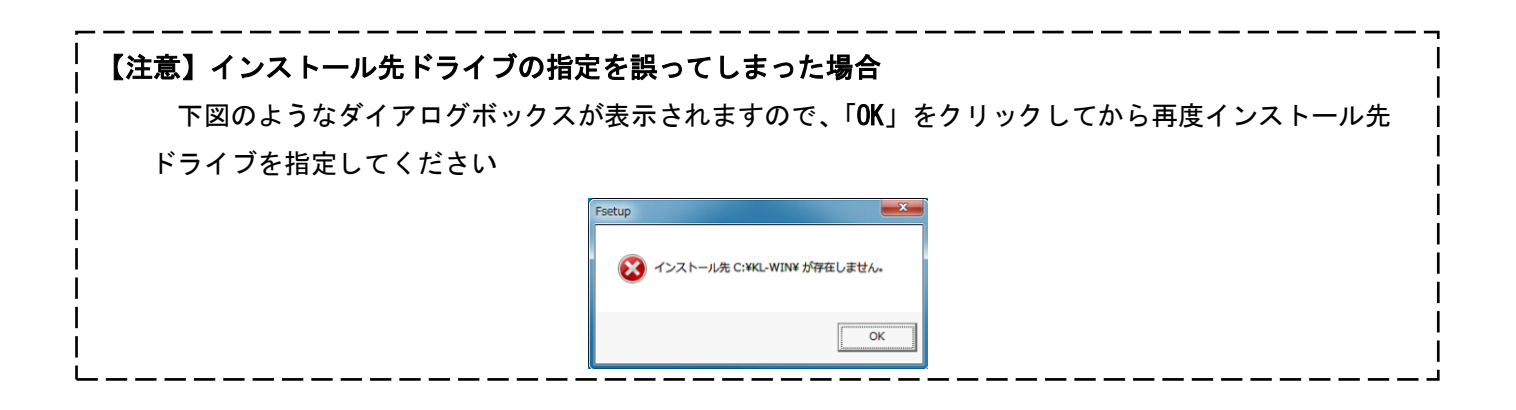

# 手順4. インストールの終了

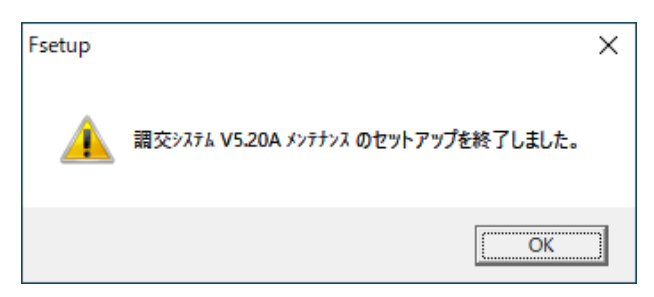

(1) 左図の確認ダイアログが表示されましたら、「OK」 ボタンをクリックして下さい。インストール作業は終 了です。

【 インストールの確認について 】

手順2で確認した、「コクホ・ライン総合管理メニュー」の「バージョン情報」を再度開いてください。

調交が「VER=V5.20.01」となっていることを確認してください。

|                                                                                                    | × |
|----------------------------------------------------------------------------------------------------|---|
|                                                                                                    |   |
|                                                                                                    |   |
|                                                                                                    |   |
| コクホ・ライン : VER = V5.20.00 (20231204 D:¥KL-WIN)                                                        |   |
| <u>コクホ・業務支援 : VER = V5 19 00(20230419 D: ¥KL-WIN)</u>                                                |   |
| 調父 : VER = V5.20.01(20231214 D:¥CH-WIN)<br><del>個杰 · 業務支援 · VER - V5.20.00(20231204 D·YCH-WIN)</del> |   |
| 地方単独事業 : VER = V5.20.00 (20231211 D:¥KDS-WIN)                                                        |   |
| 医療費分析システム: VER = V3.02.01\(20)<br>独仕会質学連携 ・ VED - VE 10.02 (20) こちらをご確認ください。                         |   |
| ************************************                                                                 |   |
| D:¥TŚUŻUKI_SYS¥                                                                                      |   |
| <mrubのインストール先><br/>D・¥MRDBV60R¥</mrubのインストール先>                                                       |   |
| <通常使うブリンター>                                                                                          |   |
| FinePrint                                                                                            |   |
| くしらの程短><br>Windows 10 (11) Professional Edition 64Bit                                                |   |
| <物理メモリ>                                                                                              |   |
| 12,116MB<br>マウマモロト                                                                                   |   |
| 5,246MB                                                                                              |   |
| <ディスク空き容量>                                                                                           |   |
| D:(15,874MB)                                                                                         |   |
| D. (0)221mD)                                                                                         |   |
|                                                                                                    |   |
|                                                                                                    |   |
|                                                                                                    |   |
|                                                                                                    |   |
|                                                                                                    |   |
|                                                                                                    |   |
| 印刷終了                                                                                                 |   |
|                                                                                                    |   |